## DATEI FÜR DRUCK ERSTELLEN

## **1. SCHRITT: DATEI IN PDF UMWANDELN**

Die Kopierer können ausschließlich PDF-Dokumente, JPEG- und TIFF-Dateien vom USB-Stick drucken.

Alle anderen Dateiformate müssen vorab am Computer in das PDF-Format umgewandelt werden.

Beispiel: Umwandeln eines Word-Dokuments (Dateiformat .docx)

Rufen Sie das Word-Dokument am Computer auf und wählen Sie einen Speicherort über **Datei → Speichern unter**. Stellen Sie vor dem Abspeichern den Dateityp auf **PDF** um.

| Homeverzeichni V  |                                                                    |
|-------------------|--------------------------------------------------------------------|
| Dateiname:        | Vorlesung_1                                                        |
| Dateityp:         | Word-Dokument                                                      |
| Autoren:          | Word-Dokument<br>Word Dokument mit Makros<br>Word 97-2003-Dokument |
|                   | Word-Vorlage<br>Word Vorlage mit Makros                            |
| O-de-second-lands | Word 97-2003-Vorlage                                               |
| Ordner ausblende  | PDF<br>VPC Deleverent                                              |
|                   | 12 S-UDPUMANT                                                      |

## 2. SCHRITT: PDF FÜR DRUCK ERZEUGEN; MEHRERE SEITEN PRO BLATT

Rufen Sie Ihr PDF-Dokument mit dem Browser Microsoft Edge auf. (Rechtsklick – Öffnen mit ... )

Klicken Sie in Microsoft Edge oben auf das Drucker-Symbol.

Jetzt können Sie spezielle Druckeinstellungen festlegen, später am Kopierer nicht mehr.

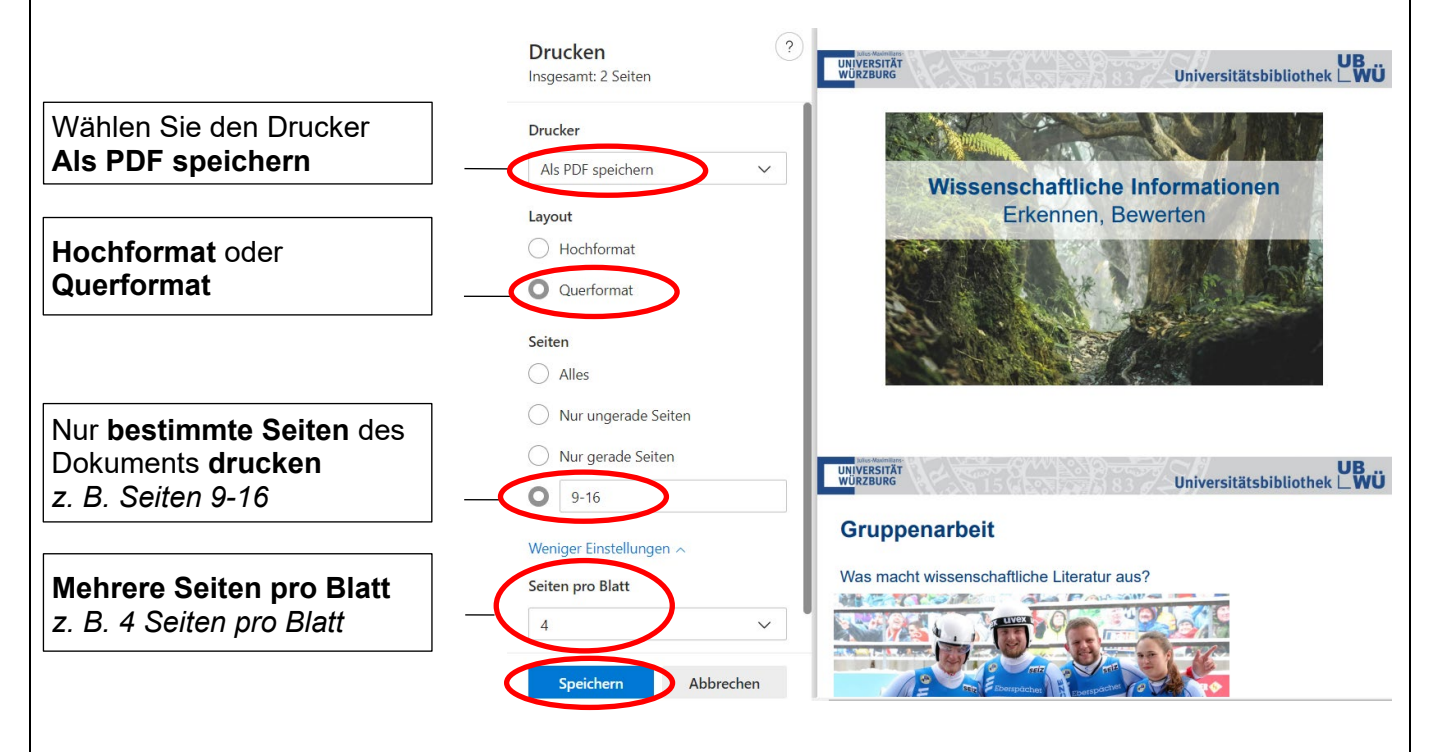

Mit **Speichern** erzeugen Sie ein **neues PDF-Dokument** mit den zum Drucken ausgewählten Seiten und den gewünschten Seiten pro Blatt.

## **3. SCHRITT: SPEICHERN AUF USB-STICK**

**Speichern** Sie das neue PDF-Dokument auf einem **USB-Stick** für den Druck. Weitere Informationen hierzu finden Sie in der Anleitung **DRUCKEN VOM USB-STICK.**